## DAP-X2810 기본 설정 가이드

## 기본 설정 방법

아래처럼 로그인 화면이 나오면 사용자 이름 / 암호를 admin 으로 입력 후 로그인 합니다.

| Link                                | DAP-) |
|-------------------------------------|-------|
| LOGIN<br>Login to the Access Point: |       |
| User Name admin<br>Password •••••   |       |

 처음 로그인시에 사용자 암호를 무조건 변경하도록 되어 있습니다. AP 설정화면에 접속 하기 위한 사용자 암호를 입력한 후, 국가설정은 한국(South Korea)을 선택하시고 Update 버튼을 누릅니다.

| Provide System Settings .      |                                               |
|--------------------------------|-----------------------------------------------|
| These settings apply to this a | Iccess point.                                 |
| New Password                   |                                               |
| Confirm New Password           | ••••••                                        |
| System Time                    | Using Network Time Protocol(NTP)     Manually |
| System Date                    | 2024 Apr v 11 v                               |
| System Time(24 HR)             | 12 🗸 : 16 🗸                                   |
| Enable Daylight Saving         |                                               |
| DST Start(24 HR)               | 1st v Sun v in Jan v at 0 v 0 v               |
| DST End(24 HR)                 | 1st v Sun 2) Jan v at 0 v 0 v                 |
| Daylight Offset(minutes)       | 15 🗸                                          |
| System Country                 | South Korea                                   |

3. 약 80초 정도 걸려서 설정이 적용됩니다.

| <b>D-Link</b> |                                                                                                    | DAP-X2810 |
|---------------|----------------------------------------------------------------------------------------------------|-----------|
|               | The device is active<br>Please <b>DO NOT POWER OFF</b> the device.<br>And please wait for 78 seconds |           |

 새로운 로그인 화면이 뜨면 사용자 이름 admin 에 변경된 암호를 입력 후 로그인 합니 다.

| D-Link <sup>®</sup>                 |                                     | DAP-X2810 |
|-------------------------------------|-------------------------------------|-----------|
| LOGIN<br>Login to the Access Point: | User Name admin<br>Password ••••••• |           |

5. 기본적인 설정 화면이 뜹니다. AP 는 기본적으로 DHCP 로 IP를 자동 할당받도록 되어 있습니다.

| D-Link <sup>®</sup>                                                     |                                                                    |                                               |                                                          |          | DAP-X2810 |
|-------------------------------------------------------------------------|--------------------------------------------------------------------|-----------------------------------------------|----------------------------------------------------------|----------|-----------|
| Ame Mainto                                                              | LAN Setting                                                        | Configuration  V IS                           | 👙 System                                                 | 💋 Logout | (?) Help  |
| Basic Settings<br>Wireless<br>LAN<br>Pv6<br>Advanced Settings<br>Status | Get IP From<br>IP Address<br>Subnet Mask<br>Default Gateway<br>DNS | Dynam<br>192.16<br>255.25<br>192.16<br>192.16 | ic IP (DHCP) ▼<br>8.55.28<br>5.255.0<br>8.55.1<br>8.55.1 |          | Save      |

Basic Setting 에서 LAN 으로 접속하신 후 해당 설정을 확인할 수 있습니다.

변경하지 않을거라면 그냥 놔두시면 됩니다.

 AP 의 IP를 변경하실 거라면 해당 옵션에서 고정 IP로 선택하신 후 넣고자 하는 IP를 넣 습니다. 그리고 Save 버튼을 누릅니다.

| D-Link <sup>®</sup>                                                                                                    |                                                                                                   |                                                                                                    |        | DAP-X2810 |
|----------------------------------------------------------------------------------------------------|---------------------------------------------------------------------------------------------------|----------------------------------------------------------------------------------------------------|--------|-----------|
| Mome     Maintenant       DAP-X2810     Basic Settings       Basic Settings     Basic Settings       Wireless     Build Settings       IPv6     Pv6       Advanced Settings     Status | enance V Co<br>LAN Settings<br>Get IP From<br>IP Address<br>Subnet Mask<br>Default Gateway<br>DNS | nfiguration ▼ System  Static IP (Manual)   192.168.55.28  255.255.255.0  192.168.55.1  192.168.55.1  22 | Logout | Help      |

7. 기본 무선 설정 방법입니다. Basic Setting 에서 Wireless 로 접속한 후 아래 그림처럼 설 정해 줍니다. SSID 에 무선 이름을 설정하고 보안 모드를 설정한 후 가장 아래쪽에 암호 를 지정해 줍니다. 다 하셨다면 Save 버튼을 누릅니다.

| D-Link            |                     | DAP-X2810                  |
|-------------------|---------------------|----------------------------|
| Advanced Settings | Mance Configuration | ation V System Logout Help |

위 설정은 2.4Ghz 설정입니다.

 5Ghz 도 설정해 주셔야 합니다. 5Ghz 를 선택하신 후 SSID 에 무선 이름을 설정하고 보 안 모드를 설정한 후 가장 아래쪽에 암호를 지정해 줍니다. 다 하셨다면 Save 버튼을 누 릅니다.

| D-Link                                                                                                   |                                                                                                    | DAP-X2810                                                                                                    |
|----------------------------------------------------------------------------------------------------|----------------------------------------------------------------------------------------------------|----------------------------------------------------------------------------------------------------|
| 🕎 Home 🏾 🌠 Mainte                                                                                        | enance 🔻 📙 Configura                                                                                                    | ition 🔻 🤤 System 🛛 🙋 Logout 👔 Help                                                                                                    |
| Mome     ✓ Mainte       DAP-X2810       Basic Settings       Wireless       IPv6       IPv6       Status | Wireless Set<br>Wireless Set<br>Wireless Band<br>Mode<br>Network Name (SSID)<br>SSID Visibility<br>Auto Channel Selection<br>Channel<br>Channel Width<br>Authentication<br>Passphrase Settings<br>WPA Mode<br>Cipher Type<br>Manual<br>Activated From<br>Time Interval<br>passphrase<br>Confirm Passphrase | tion V System Logout Pelp<br>S GHz V Carbon Constraints of the system logout the system of the system of the system |
|                                                                                                    |                                                                                                    | Save                                                                                                    |

가장 중요한 설정 적용 방법입니다. AP의 경우 Save 를 했다고 설정이 적용되지 않습니다. 아래 그림처럼 위쪽 Configuration 으로 접속하셔서 Save and Activate 버튼을 눌러줘야 AP가 재부팅 되면서 설정이 적용됩니다.

| D-Link 0              |               |            |              |        |  |
|-----------------------|---------------|------------|--------------|--------|--|
| 🔆 Home 🏹              | Maintenance V | Con        | figuration V |        |  |
| DAD V2010             |               | — Save and | Active       |        |  |
| Basic Settings        | Syste         | Discard C  | hanges       |        |  |
| Wireless              |               | lame       | DAP-X2810    | -      |  |
| 📄 LAN                 |               | e Version  | v1.20B09 Fri | Sep 8  |  |
|                       | System        | Name       | dapx2810     |        |  |
| 🕀 📁 Advanced Settings | Location      | n          |              |        |  |
| ±. ≝ Status           | System        | Time       | 04/11/2024   | 12:59: |  |